# XBLUE Networks 802.11n WiFi Adapter

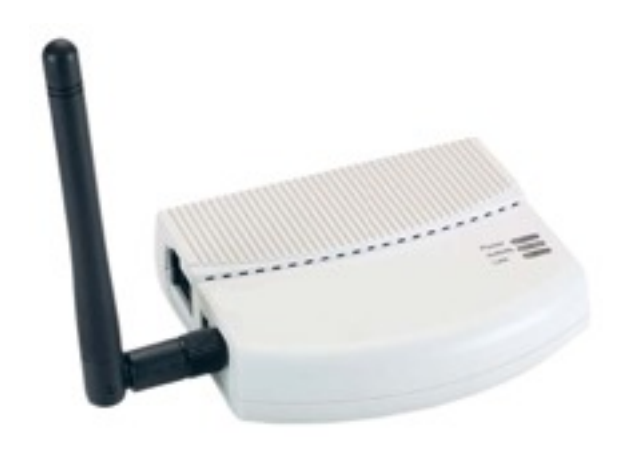

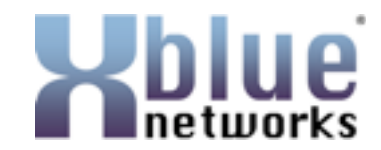

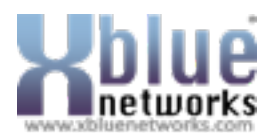

| Revision Date | Version             | Supersedes          | Description               |
|---------------|---------------------|---------------------|---------------------------|
| January 2012  | Version 1.0         |                     | Initial Release           |
| May 2012      | Version 1.0 Issue 2 | Version 1.0         | Revised programming steps |
| July 2012     | Version 1.0 Issue 3 | Version 1.0 Issue 2 | Revised Programming steps |

© Copyright 2011 by XBLUE Networks, LLC All rights reserved

#### Documentation Disclosure

The information contained in this document is subject to change without notice and should not be construed as a commitment by XBLUE Networks, LLC. The information contained herein is supplied without representation or warranty of any kind. XBLUE Networks, reserves the right, without notice, to make changes to the equipment, equipment design and documentation as advances in engineering and manufacturing methods warrant; and assumes no responsibility and shall have no liability of any kind arising from the supply or use of this document or the material contained herein.

**Warning:** This documented information is designed to assist in the installation of the new XBLUE products. XBLUE networks has done its best to give adequate warnings and cautions to advise both technical and non-technical individuals, but it is very important to use common sense when installing all electrical equipment.

- The use of this system may result in local, long distance, Internet access or data transfer charges, which are the sole responsibility of the user/owner of the equipment.
- Wireless access has been added for convenience, however, XBLUE does not warrant or guarantee, written or implied, that the wireless will work in every location. It is the responsibility of the owner to enable security to stop unwanted access to the network.

#### Copyright and Trademark Notice

All right reserved. No part of this publication may be reproduced, transmitted, transcribed, stored in retrieval system, photographically or translated into any language or computer language, in any form or by any means, electronic, mechanical, magnetic, optical, chemical, manual or otherwise, without the prior written permission of XLBUE Networks, LLC.

Windows 98/NT/2000/XP/Windows7<sup>™</sup> and Internet Explorer<sup>™</sup> are registered trademarks of Microsoft Corporation. All other company, brand and product names, like Netscape Navigator<sup>™</sup>, Google Chrome<sup>™</sup> are trademarks or registered trademarks of their respective owners.

#### **Regulatory Information**

This equipment has been tested and found to comply with the limits of a Class B digital device, pursuant to Part 15 of the FCC Rules. These limits are designed to provide reasonable protection against harmful interference in a residential (and business) setting. This product generates, uses and can radiate radio frequency energy and, if not installed and used as directed, it may cause harm interference to radio communications. However, there is no guarantee that interference will not occur in a particular installation.

This device has been tested and found to comply with the following European Union directives: EN300 328, EN301 489-1, EN301 489-17, EN50385, EN60950-1 and UL approved in the United States.

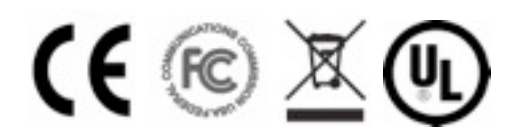

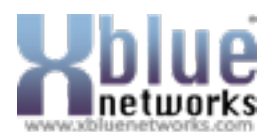

# **Contents of Box**

- 1. 47-9005 XBLUE Networks WiFi Adapter
- 2. Quick Start Guide
- 3. 2dBi Detachable RSMA Antenna
- 4. Power Adapter
- 5. RJ45 Ethernet Cable

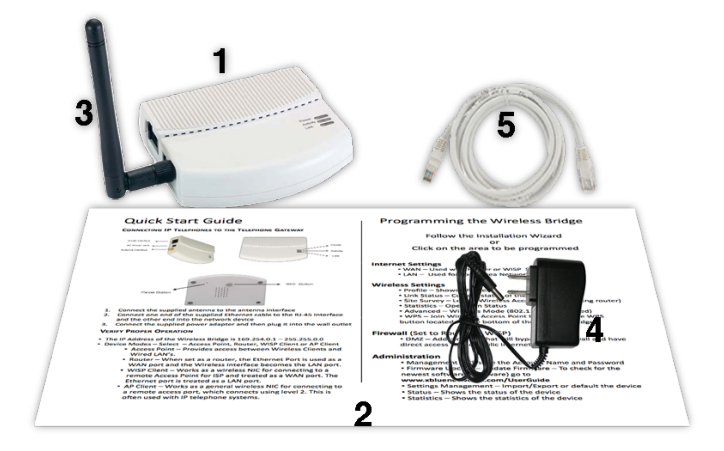

## Getting to Know your WiFi Adapter

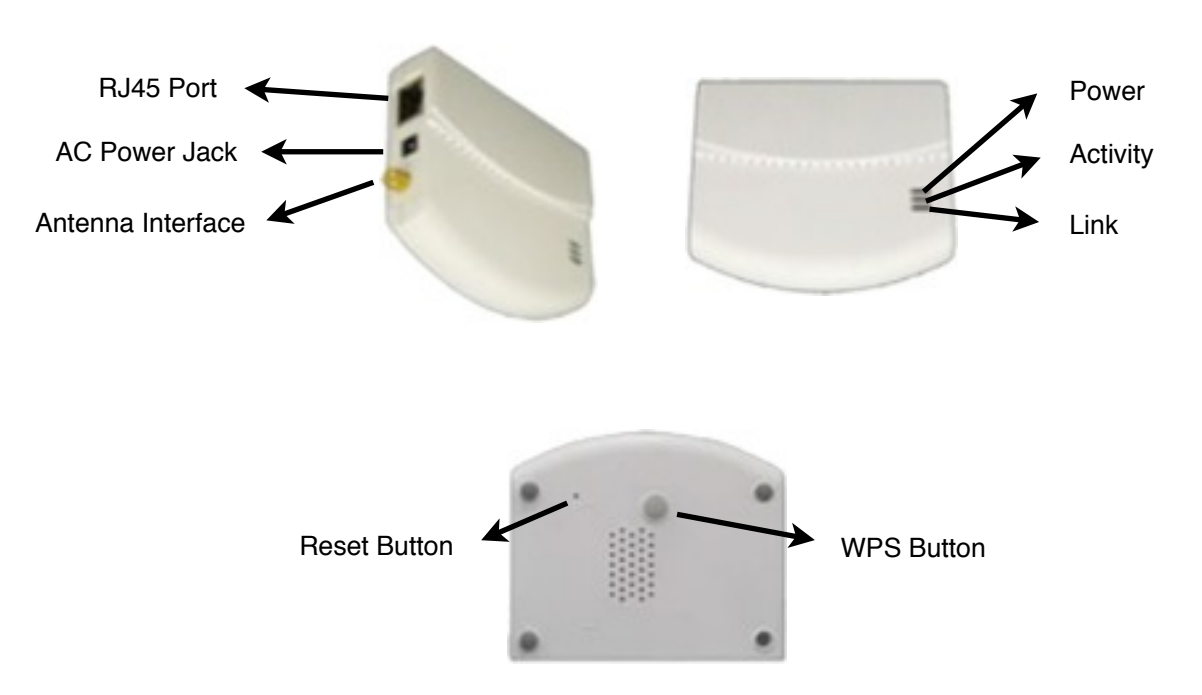

### Reset (Pinhole) Button - Restore To Default

This is only used to restore the unit back to factory default. With the WiFi Adapter powered up, use a device such as a paperclip to press and hold the recessed "Reset Button" until all of the lights go out. This will take about 8 to 10 seconds. When the unit powers up, it will be at factory default.

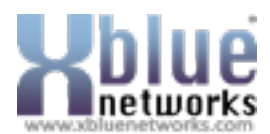

# **Connecting the WiFi Wireless Adapter**

**XBLUE Networks** has developed a special WiFi Wireless Adapter that allows you to put your **X-2020** and **X-44** VoIP Telephones in a location that does not have access to an Ethernet Cable. The WiFi Wireless Adapter requires an "802.11n" wireless router. If you are using an **XBLUE X-50** system with a software version of 9.6 or newer the WiFi Adapter will automatically connect, there is no programming required.

### **Default Programming**

At default the WiFi Adapter will automatically connect to the **XBLUE X-50** system using the following parameters:

- Mode = AP Client
- SSID = Voice Hidden
- Security = WPA2-PSK
- Encryption = AES
- WPA Shared Key eciovrofdiss (ssid for voice backwards)

### **Other Default Settings**

| Operation Mode         | AP Client          |
|------------------------|--------------------|
| User                   | admin              |
| Password               | admin              |
| IP Address             | 169.254.0.1        |
| Router Mode IP Address | 172.32.1.254       |
| Subnet Mask            | 255.255.0.0        |
| SSID                   | Voice              |
| Channel                | Auto               |
| Mode                   | 11b/g/n mixed mode |
| Encryption             | WPA2-PSK, AES      |
| Passphrase             | eciovrofdiss       |
| WPS Function           | Disabled           |
| DHCP Server            | Disabled           |

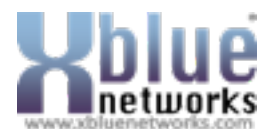

### Setting up your WiFi Adapter

- 1. Remove all of the contents from the box
- 2. Connect the Antenna to the WiFi Adapter
- 3. Plug the provided Ethernet cable into your computer and the WiFi Adapter.
- 4. Plug the power cord into into the WiFi Adapter and then plug it into your AC powered wall outlet and allow it to boot up. It is normal for the Power LED on the WiFi adapter to take up to 6 seconds to illuminate.

| LED Name | LED Color | Light Status | Description                                           |
|----------|-----------|--------------|-------------------------------------------------------|
| Dowor    | Ambor     | On           | The device is on and ready.                           |
| Power    | Amber     | Off          | The device is off.                                    |
|          |           | On           | The device is on and ready.                           |
| Activity | Blue      | Off          | The device is off.                                    |
|          |           | Flashing     | The device is transmitting or receiving data.         |
|          |           | On           | The device is connected to an Ethernet network.       |
| Link     | Red       | Off          | The device is off or there is no Ethernet connection. |
|          |           | Flashing     | The Device is connected to an active network          |

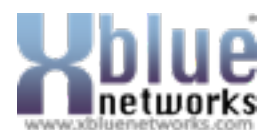

### **Getting Started**

With your PC powered up, make sure to disconnect any connections (wired or wireless) to your Local Area Network (Internet). Be sure to power up the WiFi Adapter and connect it to your Personal Computer.

### From your Personal Computer

- From your desktop right click on the "Network" ICON and locate and click on Properties or go to Control Panel, locate and double click on (Windows 7) Network and Sharing Center (Windows XP) Network Connection and double click. Windows 7 requires an extra step - locate and double click on "Change Adapter Settings" which can be found on the left side of your display.
- 2. Locate and right click on the "Local Area Connection" for your wired (because the WiFi Adapter is connected to your computer using a cable) Internet connection and locate and click on properties. Generally, a wireless adapter will say "Wireless" or "WiFi".
- 3. Locate and double click on (Windows 7) "Internet Protocol Version 4 (TCP/IPv4)" (Windows XP) Internet Protocol (TCP/IP).

| Connect using:<br>Reatek PCIe FE Family Controller<br>Configure<br>This connection uses the following items:<br>Client for Microsoft Networks<br>Client for Microsoft Networks<br>Client for Microsoft Networks<br>Client for Microsoft Networks<br>Client Protocol Version 6 (TCP/IPv6)<br>Linkenet Protocol Version 6 (TCP/IPv6)<br>Link-Layer Topology Discovery Mapper I/O Driver<br>Link-Layer Topology Discovery Responder<br>Install<br>Uninstall Propeties<br>Description<br>Transmission Control Protocol/Internet Protocol. The default<br>wide area network protocol that provides communication<br>proper diversion for internet Protocol. The default<br>wide area network protocol that provides communication                                                                                                    |                                         | haring                                                                                              |
|----------------------------------------------------------------------------------------------------|-----------------------------------------|----------------------------------------------------------------------------------------------------|
| Reatek PCle FE Family Controller      Configure      This connection uses the following items:      Clert for Microsoft Networks     GoS Packet Scheduler      GoS Packet Scheduler      File and Printer Sharing for Microsoft Networks      Hermet Protocol Version 6 (TCP/IPv6)      File-tayler Topology Discovery Mapper I/O Driver      Hurk-Layer Topology Discovery Responder      Instal      Uninstall     Properties      Description      Transmission Control Protocol/Internet Protocol. The default     wide area network protocol that provides communication                                                                                                    | Connect using                           | r.                                                                                                  |
| Configure This connection uses the following items:  Clert for Microsoft Networks  Clert for Microsoft Networks  Clert for Microsoft Networks  Clert for Microsoft Networks  File and Printer Sharing for Microsoft Networks  File and Printer Sharing for Microsoft Networks  File and | Peater                                  | PCIe FE Family Controller                                                                           |
|                                                                                                    | This connecti                           | on uses the following items:<br>t for Microsoft Networks                                            |
|                                                                                                    | ✓ Oos<br>✓ File a<br>✓ Inter<br>✓ Inter | Packet Scheduler<br>and Printer Sharing for Microsoft Networks<br>net Protocol Version 6 (TCP/IPv6) |
| Install Uninstall Properties Description Transmission Control Protocol/Internet Protocol. The default wide area network protocol that provides communication prote disease interpretendent of protocol.                                                                                                    | 🗹 🗕 Link                                | Layer Topology Discovery Mapper I/O Driver                                                          |
| Description<br>Transmission Control Protocol/Internet Protocol. The default<br>wide area network protocol that provides communication<br>process diverse interconcented of advances.                                                                                                    | ✓ ⊥ Link                                | Layer Topology Discovery Responder                                                                  |
| across overse interconnected networks.                                                                                                    | 🗹 🗕 Unk                                 | Layer Topology Discovery Responder Uninstall Properties                                             |

4. Select "Using the Following IP Address"

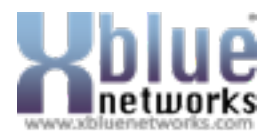

5. Enter – 169.254.0.10 and then press "Tab" – this will automatically enter 255.255.0.0 into the "Subnet Mask" field.

|                            |                                                                                   |                                                                                                    | -                                                                                                    |                                                                                                    | EG .          |
|----------------------------|-----------------------------------------------------------------------------------|----------------------------------------------------------------------------------------------------|----------------------------------------------------------------------------------------------------|----------------------------------------------------------------------------------------------------|---------------|
| 4) Proper                  | ties                                                                              | _                                                                                                    |                                                                                                    | 1                                                                                                    | 8             |
|                            |                                                                                   |                                                                                                    |                                                                                                    |                                                                                                    | -             |
| tomatically<br>I to ask yo | ur ne                                                                             | ur ne<br>twork                                                                                                    | two<br>ad                                                                                                    | ork s<br>Iminis                                                                                                    | upport        |
| cally                      |                                                                                   |                                                                                                    |                                                                                                    |                                                                                                    |               |
|                            |                                                                                   |                                                                                                    |                                                                                                    |                                                                                                    |               |
| 169                        | 254                                                                               | . 0                                                                                                    |                                                                                                    | 30                                                                                                    |               |
| 255                        | 255                                                                               | . 0                                                                                                    | ,                                                                                                    | 0                                                                                                    | 1             |
|                            |                                                                                   | •                                                                                                    | •                                                                                                    | I                                                                                                    | 1             |
| tomatically                | 6                                                                                 |                                                                                                    |                                                                                                    |                                                                                                    |               |
| ddresses:                  |                                                                                   |                                                                                                    |                                                                                                    |                                                                                                    |               |
|                            | •                                                                                 | •                                                                                                    |                                                                                                    |                                                                                                    |               |
|                            |                                                                                   |                                                                                                    | •                                                                                                    |                                                                                                    | 1             |
|                            |                                                                                   | (                                                                                                    | 1                                                                                                    | Idva                                                                                                    | nced          |
|                            | 4) Proper<br>tomatically<br>to ask yo<br>cally<br>255<br>tomatically<br>ddresses: | 4) Properties<br>tomatically if yo<br>to ask your ne<br>cally<br>169 . 254<br>255 . 255<br>tomatically<br>ddresses: | 4) Properties<br>tomatically if your ne<br>to ask your network<br>cally<br>169 . 254 . 0<br>255 . 255 . 0<br><br>tomatically<br>ddresses:<br> | 4) Properties<br>tomatically if your network ad<br>cally<br>169 . 254 . 0 .<br>255 . 255 . 0 .<br><br>tomatically<br>ddresses:<br> | 4) Properties |

- 6. Click on "OK" to exit the Version 4 (TCP/IPv4) page
- 7. Click on "Close" to exit the Local Area Connection Properties page

Note: This procedure forces your PC to use the same network settings as the WiFi Wireless Adapter, which is located at 169.254.0.1.

Open Windows Internet Explorer 7, or newer, and enter the IP Address of the WiFi Wireless Adapter, which is 169.254.0.1 and then press enter

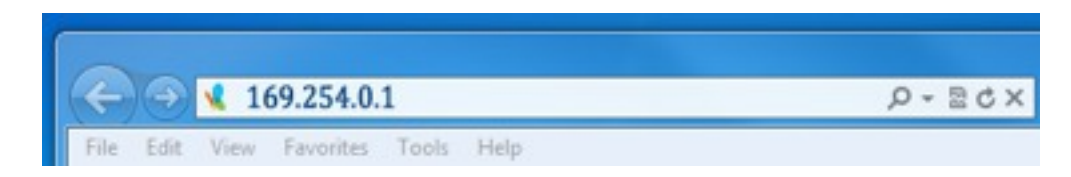

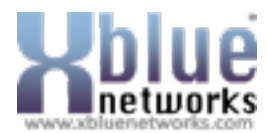

Log into the WiFi Adapter using "admin" as the user name and "admin" as the password and then click  $\ensuremath{\mathsf{OK}}$ 

| 54.3.3 at WCR-130GN requires a username                                                | and password.                                                                                                    |
|----------------------------------------------------------------------------------------|----------------------------------------------------------------------------------------------------|
| ever is requesting that your usemane and<br>are manner (basic authentication without a | password be<br>secure                                                                                                    |
| admin                                                                                  |                                                                                                    |
|                                                                                        |                                                                                                    |
| E Remember my credentials                                                              |                                                                                                    |
|                                                                                        |                                                                                                    |
| ÓK                                                                                     | Canvel                                                                                                    |
|                                                                                        | SAUS at INCR-200M requires a usemane-<br>enver is requesting that your usemane and<br>are manner (basic suthenficition without a<br>edmin<br> |

1. Click on Wireless Settings

|                                                                                           | Wireless-N G Band AP                             |
|-------------------------------------------------------------------------------------------|--------------------------------------------------|
| Install Wizard<br>Device Mode<br>Internet Settings<br>Wireless Settings<br>Administration | Wireless-N<br>Install Wizard<br>Status<br>Status |

2. Click on "Site Survey"

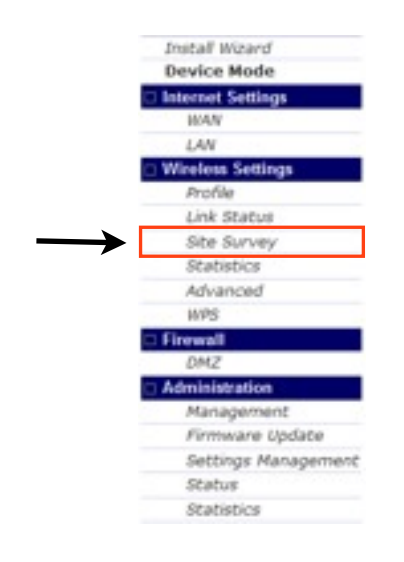

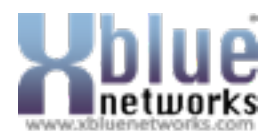

3. Locate your wireless router and click on it, filling in the radio button

|                                                                     | V        | Vireles                         | ss-NGE                                    | Band     | d A   | AP        |             |                     |                |
|---------------------------------------------------------------------|----------|---------------------------------|-------------------------------------------|----------|-------|-----------|-------------|---------------------|----------------|
| Jostal Wizard                                                       | s        | tation Site                     | Survey                                    |          |       |           |             |                     |                |
| Internet Settings     Wireless Settings     Profile     Link Status | 88<br>60 | te survey pag<br>innecting or a | e shows informati<br>dding it to profile. | on of AP | 's ne | arby. You | i may choos | e one of these      | APs            |
| Site Survey                                                         | 50       | e Survey                        |                                           |          |       |           |             |                     |                |
| Advanced                                                            | - 1      | 88D                             | BSSID (MAC Adv                            | dress) R | 1531  | Channel   | Encryption  | Authentication      | Network Type   |
| WPS                                                                 | 0        | Monroehiet2                     | 00:24 01 45 2B I                          | 00 00    | 16    | 1         | WEP         | Unknown             | Intrastructure |
| Administration                                                      | 0        | HomeAir                         | 00 25 9C C3 0F                            | 65 3     | 0%    | 2         | WEP         | Unknown             | infrastructure |
|                                                                     | 0        | WLAN1                           | 00 1E 2A 69 A5                            | oc e     | 5     | 6         | TKIP; AES   | WPA-PSK<br>WPA2-PSK | infrastructure |
|                                                                     | 0        | Mayhtay                         | 00:11:95:4D:A8                            | 88 0     | 16    | 6         | TKIP        | WPA-PSK             | intrastructure |
|                                                                     |          | BigDog                          | 00 18 39 85 02                            | 4A. 0    | 15    | 6         | TKIP        | WPA-PSK             | infrastructure |
|                                                                     | 100      |                                 |                                           | Com      | -     |           |             | Add Dunkle          |                |

4. Then click on the Add Profile Button

-

 Enter a name for the profile that you are creating, such as "BigDog" and then Confirm the Security Policy, WPA/WPA2, WPA Algorithms, and enter the router password and then click on Apply

| Profile Name                                                                           | BigDog                                           |                  |  |  |  |  |  |
|----------------------------------------------------------------------------------------|--------------------------------------------------|------------------|--|--|--|--|--|
| 58ID                                                                                   | BigDog                                           |                  |  |  |  |  |  |
| Network Type                                                                           | Infrastructure 1                                 | Infrastructure 1 |  |  |  |  |  |
| Power Saving Mode                                                                      | CAM (Constantly Awake Mode)<br>Power Saving Mode |                  |  |  |  |  |  |
| RTS Threshold                                                                          | Used 2347                                        |                  |  |  |  |  |  |
|                                                                                        | Used 2346                                        |                  |  |  |  |  |  |
| Fragment Threshold<br>Security Policy                                                  | Used 2346                                        |                  |  |  |  |  |  |
| Fragment Threshold<br>Security Policy<br>Security Mode                                 | Used 2346                                        |                  |  |  |  |  |  |
| Fragment Threshold<br>Security Policy<br>Security Mode                                 | Used 2346                                        |                  |  |  |  |  |  |
| Fragment Threshold<br>Security Policy<br>Security Mode<br>WPA / WPA2                   | Used 2346                                        |                  |  |  |  |  |  |
| Fragment Threshold<br>Security Policy<br>Security Mode<br>WPA / WPA2<br>WPA Algorithms | Used 2346                                        |                  |  |  |  |  |  |

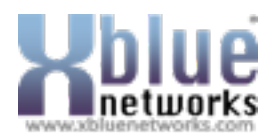

6. Click on the Profile Tab and then locate the profile that you just created and then click on "Activate". Activation will take between 20 and 60 seconds and a green check will appear once the profile is active.

|                   | Wi      | rele     | ss-N            | G Bar          | nd AP           |               |                |
|-------------------|---------|----------|-----------------|----------------|-----------------|---------------|----------------|
| Install Wizard    | Stat    | ion Pro  | file            |                |                 |               |                |
| Device Mode       |         |          |                 |                |                 |               |                |
| Internet Settings | This p  | age show | s profiles list | which AP clie  | int would conne | ct to. You ci | an manage eac  |
| Wireless Settings | profile | contents | by following f  | function butto | 05.             |               |                |
| Profile           |         |          |                 |                |                 |               |                |
| Link Status       |         |          |                 |                |                 |               |                |
| Site Survey       | _       |          |                 |                |                 |               |                |
| Statistics        | Pofile  | Ust      |                 |                |                 |               |                |
| Advanced          |         | Profile  | SSID            | Channel        | Authentication  | Encryption    | Network Type   |
| WPS               | 10      | Wifi     | Maina           | Auto           | WDA3 DCM        | AFC           | Independences  |
| Administration    | 0       | Bridge   | A0106           | Auto           | WPA2-PSK        | ALS           | maseructure    |
|                   | • 0     | BigDog   | BigDog          | Auto           | WPA2-PSK        | TKIP:         | Infrastructure |
|                   |         | A        | dd              | Dele           | to              | Edit          |                |
|                   |         |          |                 |                |                 |               |                |

- 7. To verify that the WiFi Adapters is connected, click on Link Status and you will see the network information being transferred back and forth.
- 8. The next step is to reset your computer to use DHCP so that it automatically connects to your existing network

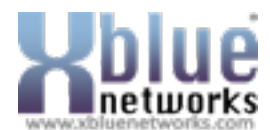

### **Reconfiguring your Computer's Network Connection**

- From your desktop right click on the "Network" ICON and locate and click on Properties or go to Control Panel, locate and double click on (Windows 7) Network and Sharing Center (Windows XP) Network Connection and double click. Windows 7 requires an extra step - locate and double click on "Change Adapter Settings" which can be found on the left side of your display.
- 2. Locate and right click on the "Local Area Connection" for your wired (because the WiFi Adapter is connected to your computer using a cable) Internet connection and locate and click on properties. Generally, a wireless adapter will say "Wireless" or "WiFi".
- 3. Locate and double click on (Windows 7) "Internet Protocol Version 4 (TCP/IPv4)" (Windows XP) Internet Protocol (TCP/IP).

|             | Sharing                                                                                                    |                                                                                                    |                                                  |
|-------------|----------------------------------------------------------------------------------------------------|----------------------------------------------------------------------------------------------------|--------------------------------------------------|
| Connect u   | sing:                                                                                                    |                                                                                                    |                                                  |
| 🔮 Rea       | tek PCIe FE F                                                                                                    | amily Controller                                                                                                    |                                                  |
|             | lent for Microsi<br>oS Packet Sch<br>le and Printer S<br>ternet Protocol<br>ternet Protocol<br>ink-Layer Topo<br>nk-Layer Topo | oft Networks<br>reduler<br>Sharing for Microsoft<br>I Version 6 (TCP/IPv<br>Version 4 (TCP/IPv<br>logy Discovery Maps<br>logy Discovery Resp | Networks<br>6)<br>91<br>per I/O Driver<br>xonder |
|             |                                                                                                    | Uninstall                                                                                                    | Properties                                       |
| Inst        |                                                                                                    | the second second second second second second second second second second second second second second second se                              |                                                  |
| Description | on                                                                                                    | Con in carden                                                                                                    |                                                  |

4. Select Obtain an IP Address automatically (Windows XP) Using Network and sharing

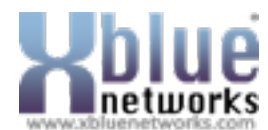

5. Select obtain DNS Server address automatically.

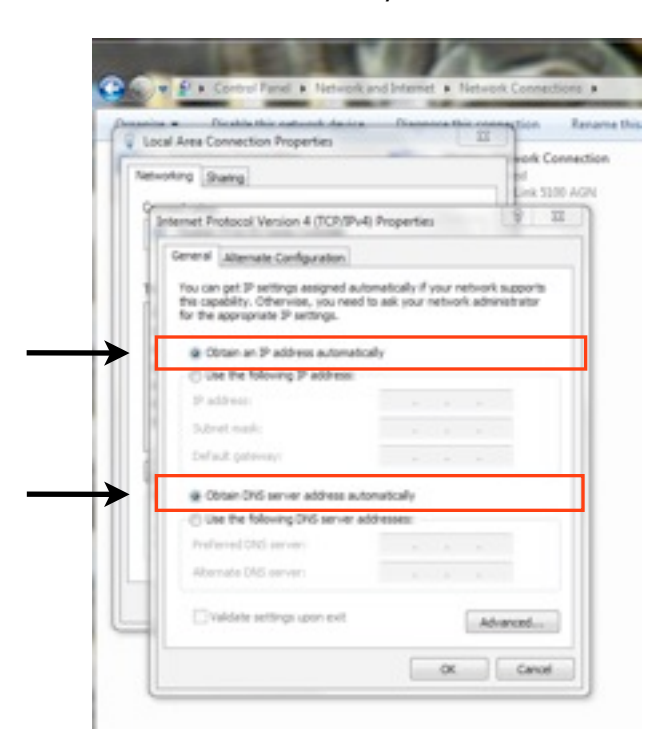

- 6. Click on "OK" to exit the Version 4 (TCP/IPv4) page
- 7. Click on "OK" to exit the Local Area Connection Properties page Select "Obtain an IP Address Automatically'
- 8. Close the network and sharing page
- 9. To verify that the WiFi Adapter programming was successfully, you should be able to open your Internet Browser and connect to the Internet.
  - a. If you cannot access the Internet, start by restoring the WiFi Adapter back to factory default (Page3) and redo the programming steps (pages 6 12).
  - b. If you can access the Internet, unplug the WiFi adapter and connect it to your Device.
- 10. Remember, since the first step to this process was to disable your access to the Internet, don't forget to re-enable your access.

Note:

The quality of your wireless connection may affect the quality of the voice connection. There is no guarantee, written or implied, that the XBLUE Wireless adapter will work 100 percent of the time.

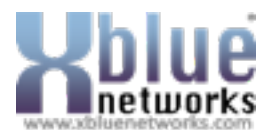

Notes:

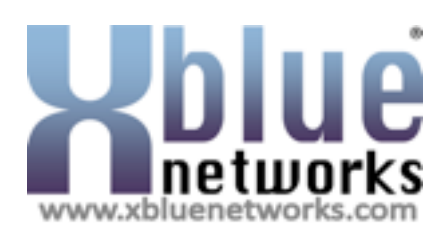

XB47-WiFi - WiFi Adapter Doc

© Copyright XBLUE Networks, LLC 2011